# 콘텐츠 필터 및 DLP에서 암호화를 우회하려면 어 떻게 해야 합니까?

#### 목차

소개 콘텐츠 필터 및 DLP에서 암호화를 우회하려면 어떻게 해야 합니까? 관련 정보

#### 소개

이 문서에서는 콘텐츠 필터 및 DLP에서 암호화를 우회하는 방법에 대해 설명합니다.

### 콘텐츠 필터 및 DLP에서 암호화를 우회하려면 어떻게 해야 합니 까?

Cisco ESA(Email Security Appliance)에서는 제목 필드 및 DLP 정책을 기반으로 암호화하는 데 필 요한 환경이 있습니다.메시지에 대해 두 암호화 트리거를 모두 우회하려는 인스턴스가 있습니다.

- 1. 암호화를 수행하는 필터 앞에 오는 발신 콘텐츠 필터를 만듭니다.GUI에서 메일 정책 > 발송
- 1. 금도되을 부용하는 일러 높에 또는 일련 는 연료 일러을 단합되다. 500 에서 배월 8억 2월 8 컨텐트 필터 > 필터 추가...
  2. 조건은 제목에서 "[NOENCRYPT]" 키워드를 찾습니다. 조건 추가...를 선택합니다. "포함" (INOENCRYPT(]과 함께 제목 헤더를 선택합니다. "\"은(는) "["을(를) 리터럴로 사용하기 위한 것이므로 입력해 주십시오.)
  3. 첫 번째 작업은 "Add message-tag"이며 값은 "NOENCRYPTION"입니다. (이는 나중에 DLP 정책 단계에서 사용됩니다.)
  4. 마지막으로 마지막 작업은 "나머지 콘텐츠 필터 건너뛰기(최종 작업)"입니다. (참고: 이 필터 와 암호화 필터는 순서 목록의 마지막 두 필터여야 하며 이 필터는 암호화 콘텐츠 필터 앞에 와 야 합니다.) 다음과 유사해야 합니다

| Conditions    |                                                  |                              |        |
|---------------|--------------------------------------------------|------------------------------|--------|
| Add Condition |                                                  |                              |        |
| Order         | Condition                                        | Rule                         | Delete |
| 1             | Subject Header                                   | subject "\\[NOENCRYPT\\]"    | ជ      |
|               |                                                  |                              |        |
| Actions       |                                                  |                              |        |
| Add Action    |                                                  |                              |        |
| Order         | Action                                           | Rule                         | Delete |
| 1             | Add Message Tag                                  | tag-message ("NOENCRYPTION") | 谊      |
| 2 🔺           | Skip Remaining Content Filters (Final<br>Action) | skip-filters()               | Û      |

- 5. 이 시점에서 변경 사항을 제출하고 커밋합니다.
- 6. GUI에서 메일 정책 > 발송 메일 정책, 콘텐츠 필터(비활성화된 경우 활성화)를 클릭하고 새 콘 텐츠 필터의 확인 표시를 선택하여 활성화합니다.
- 7. GUI에서 메일 정책 > DLP 정책 관리자 암호화를 수행하는 기존 DLP 정책을 클릭합니다.

- 8. 아래로 스크롤하여 *메시지 태그 필터링* 섹션을 입력하고 **암호화 없음** 필드를 선택하고 드롭다 운에서 *결석* 옆에 있습니다.즉, 이 값이 없는 경우 암호화를 수행하고, 그렇지 않으면 암호화를 건너뜁니다. 9. 제출 및 커밋 여러분의 변경 사항.

## 관련 정보

- <u>Cisco Email Security Appliance 엔드 유저 가이드</u>
- <u>기술 지원 및 문서 Cisco Systems</u>